# To start, go here:

<u>https://www.maine.gov/doe/cert/fingerprinting</u> or google "Maine DOE fingerprinting" This is the screen you will see:

About -Teaching & Learning -Maine Schools -Testing & Accountability -Data & Reporting -Maine Educators -Funding -Fingerprinting APPLICATION Certification Requirements STATUS Initial Credentialing NOTICE: Processing time will Who Must be What do I need to be Application vary due to the cyclical nature of Fingerprinted **Fingerprinted?** applications. Current processing Renewal time is approximately 3 weeks Step 1: Download, Complete Anyone who works for a school district that is over 18 and Mail the Application Fingerprinting CERTIFICATION vears old Approval Form Authority & Forms "Don't forget to include the RESOURCES Anyone who is contracted \$15.00 fee Check Application Status FAQs through a school district Application Approval Step by Step - Create Account What is My Status Volunteers may be asked to Form be finderprinted at the discretion of the school Step 2: Register with our district Please Note: Fingerprinting Partner. They Mozilla Firefox web browser have a processing fee of If you get a letter to be Does Not Work with the \$55. fingerprinted call us 2 days MEIS, please use Chrome, after being fingerprinted Safari or another alternate. Visit IdentoGO Note:IdentoGO will provide you with an ID and Confirmation, be sure keep that. Step 1 Fill form and mail How often do I need to Where do I get my to DOE (form be Fingerprinted? Fingerprints? already Every 5 Years, unless you Find Approved IdentoGO have been continuously printed for Locations employed by a school district in Maine or if your certificate you below) Out of State Applicants: You has lapsed more than 6 will receive specific location months. details after you are registered with \*\*Coaches and Substitute Teachers must be fingerprinted every 5 years Visit IdentoGO regardless of continuous employment. Step 2, make application for What is the status of my fingerprinting **Fingerprints?** and select You will need to provide your appointment. last name and last 4 digits of vour Social Security See Number. screenshots Check Fingerprint Status below.

# **MAINE DEPARTMENT OF EDUCATION** APPLICATION FOR INITIAL EDUCATIONAL APPROVAL

| 1. NAME (First, MI, Last | i, and optional suffix suc | ch as Jr., III)             | 2. Social :<br>-  | Security Number<br>- |                 | <ol> <li>Other name(s) under<br/>Your records are fil</li> </ol> | r which<br>ed            | DATE          |
|--------------------------|----------------------------|-----------------------------|-------------------|----------------------|-----------------|------------------------------------------------------------------|--------------------------|---------------|
| 4. Mailing Address       |                            | 5. EMAIL A                  | ddress            |                      | 6.              | City or Town                                                     | 7. State                 | 8. Zip Code   |
| 9. Home Phone            | 10. Sex<br>Male<br>Female  | 11. Date of<br>/<br>mo. day | Birth<br>/<br>yr. | RETURN TO            | : D<br>CE<br>23 | EPARTMENT OF EDU(<br>ERTIFICATION OFFICE<br>STATE HOUSE STATI(   | CATION<br>ON, AUGUSTA, M | ME 04333-0023 |

#### THE FOLLOWING QUESTIONS MUST BE ANSWERED AND THE BOX CHECKED:

| 1. | Have you ever had any professional certificate or license revoked or suspended or voluntarily surrendered it?                                                                    | YES | NO |
|----|----------------------------------------------------------------------------------------------------|-----|----|
| 2. | Have you ever received a reprimand or other disciplinary action involving any professional certification or license?                                                             | YES | NO |
| 3. | Have you ever been convicted of any misdemeanor or felony offense no matter the age? (this would include OUI's)                                                                  | YES | NO |
| 4. | Have you ever been substantiated by any states health and human services department for child abuse, either sexual or physical?                                                  | YES | NO |
| 5. | Are you required to register as a sex offender in any state?                                                                                                    | YES | NO |
| 6. | Do you currently have any outstanding criminal charges or warrants of arrest pending against you in this state or another state or country?                                      | YES | NO |
| 7. | Have you ever been investigated by an employer for inappropriate conduct or left a position while an investigation was pending, or to stop an investigation from moving forward? | YES | NO |

If the answer is yes to any of the above, please attach a detailed explanation.

I understand that this application contains no misrepresentations or falsehoods. I understand that misrepresentations or falsehoods may be cause for denial or revocation of my educational credential. I understand that I must notify the Commissioner of the Maine Department of Education in writing within 30 days if in the future the answers to any of these questions change.

Have you had your fingerprints taken as required by the Criminal History Record Check? (See enclosed instructions.)

\_\_\_\_\_YES \_\_\_\_\_NO

If yes, where \_\_\_\_\_

Date:

I authorize the Dept. of Education to charge the applicable fees for this application:

| M/C | VISA | EXPIRATION DATE | <b>CREDIT CARD</b> | NUMBER |
|-----|------|-----------------|--------------------|--------|
|     |      |                 |                    |        |

I hereby declare or affirm under penalty in the law for unsworn falsification that this application, and any supporting documentation provided in support of this application, contains no willful misrepresentations or falsifications and that the information given by me is true, accurate, and complete to the best of my knowledge and belief, and so far as based on information and belief, I believe the information to be true. I understand that my answers may be verified and that I may be declared ineligible for certification and subject to civil or criminal penalties if there are any misrepresentations.

### SIGNATURE OF APPLICANT \_\_\_\_\_ DATE \_\_\_\_\_

EFC-300-C REV 6/18

## **Fingerprinting & Enrollment Services**

For Licensing, Certification or Employment requirements in Maine

Important! You must finish the registration process to be fingerprinted. You will receive an email or a confirmation number when registration is complete.

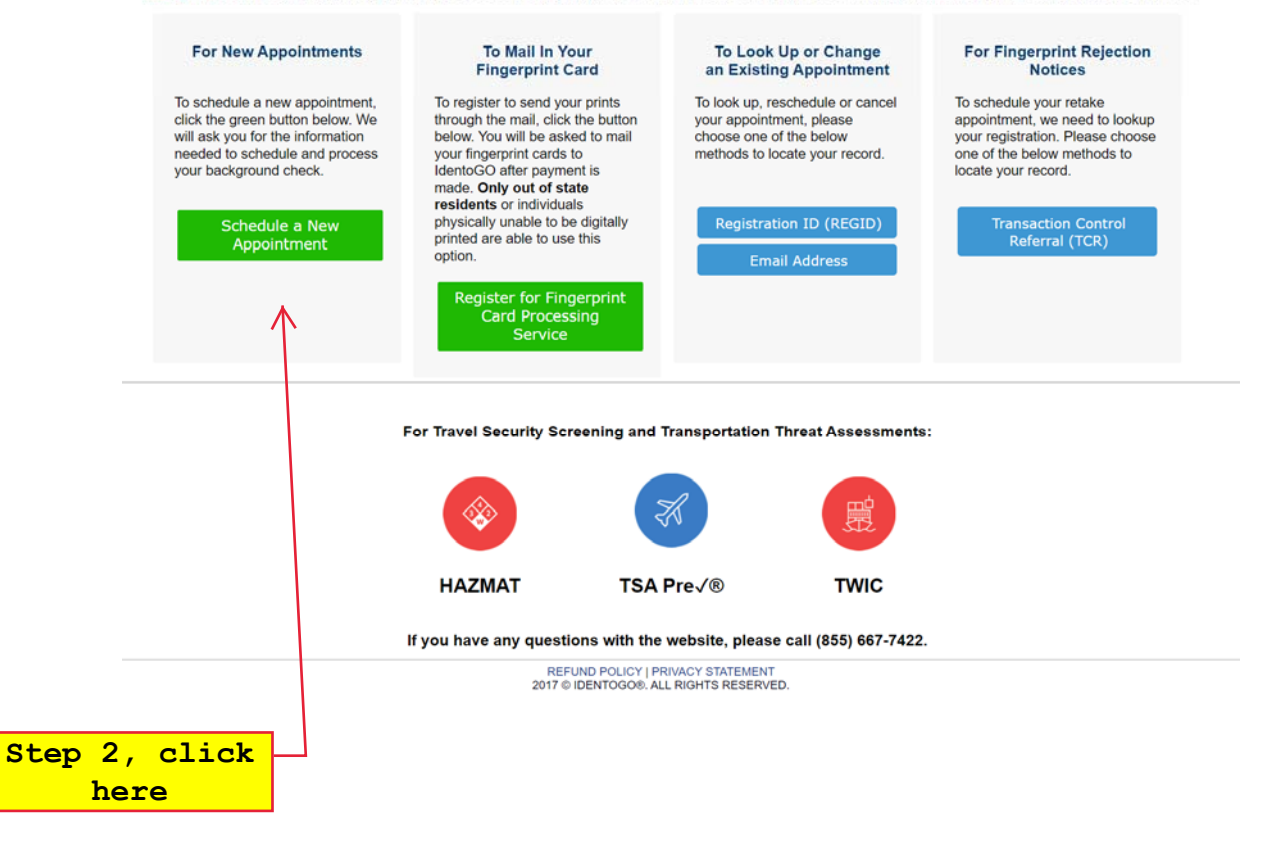

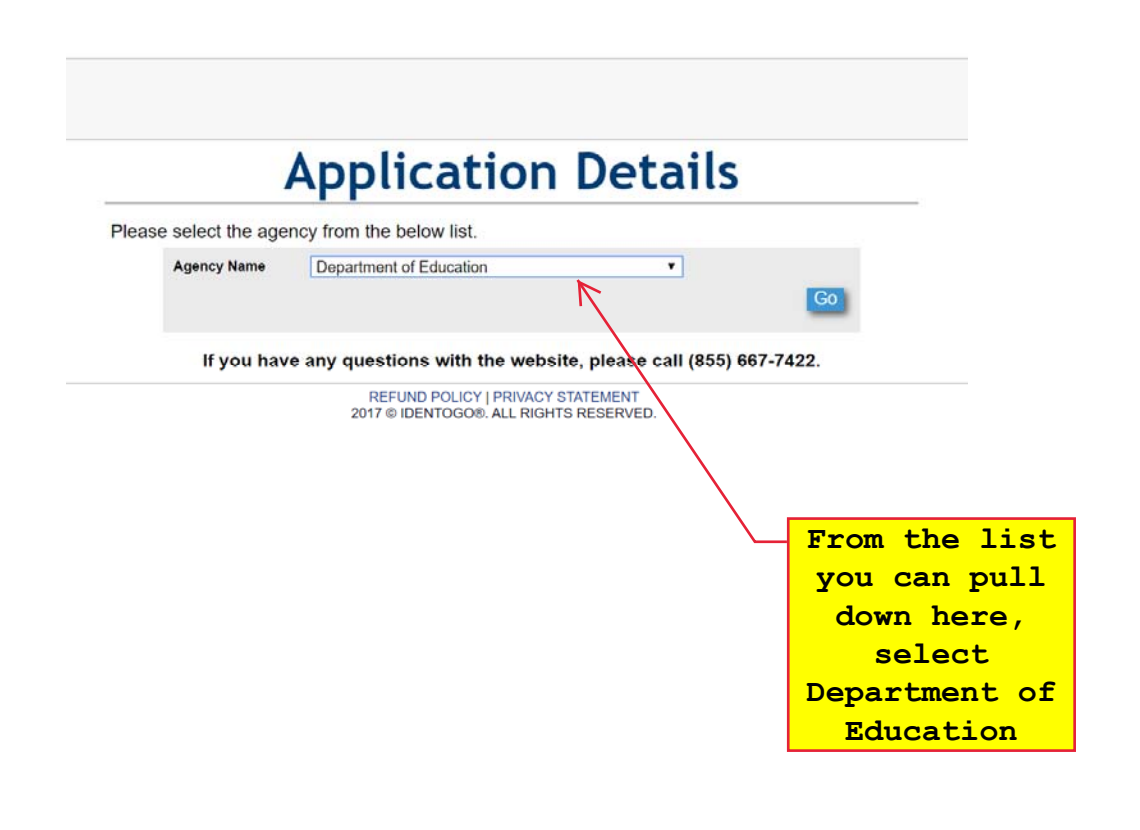

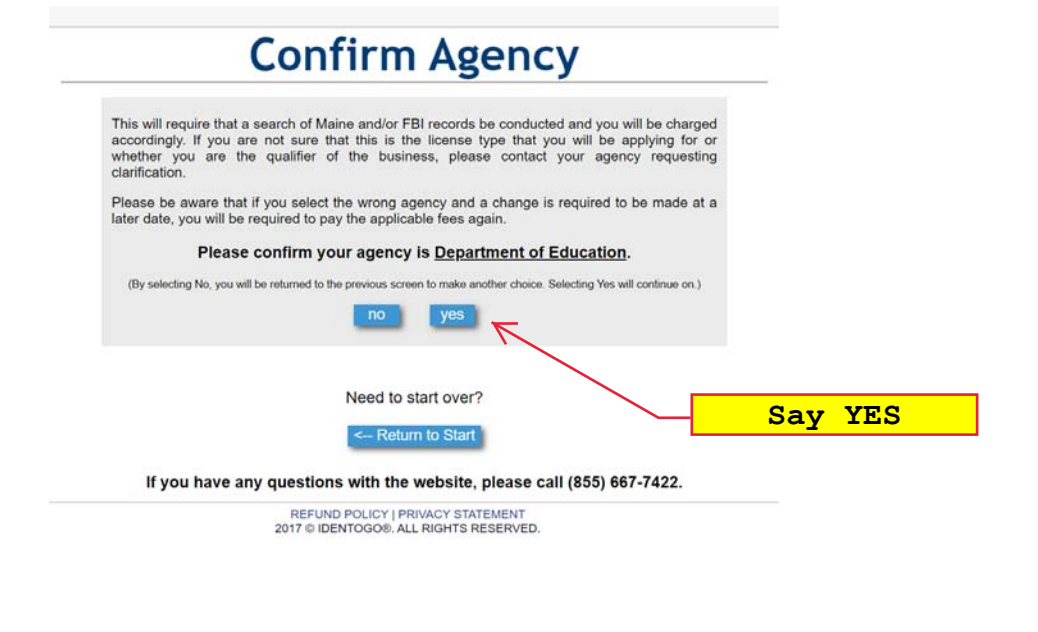

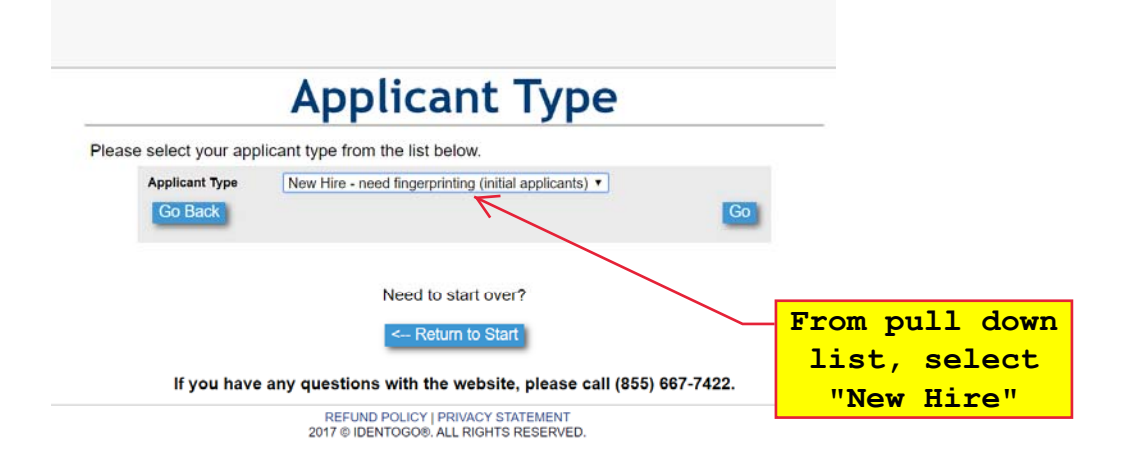

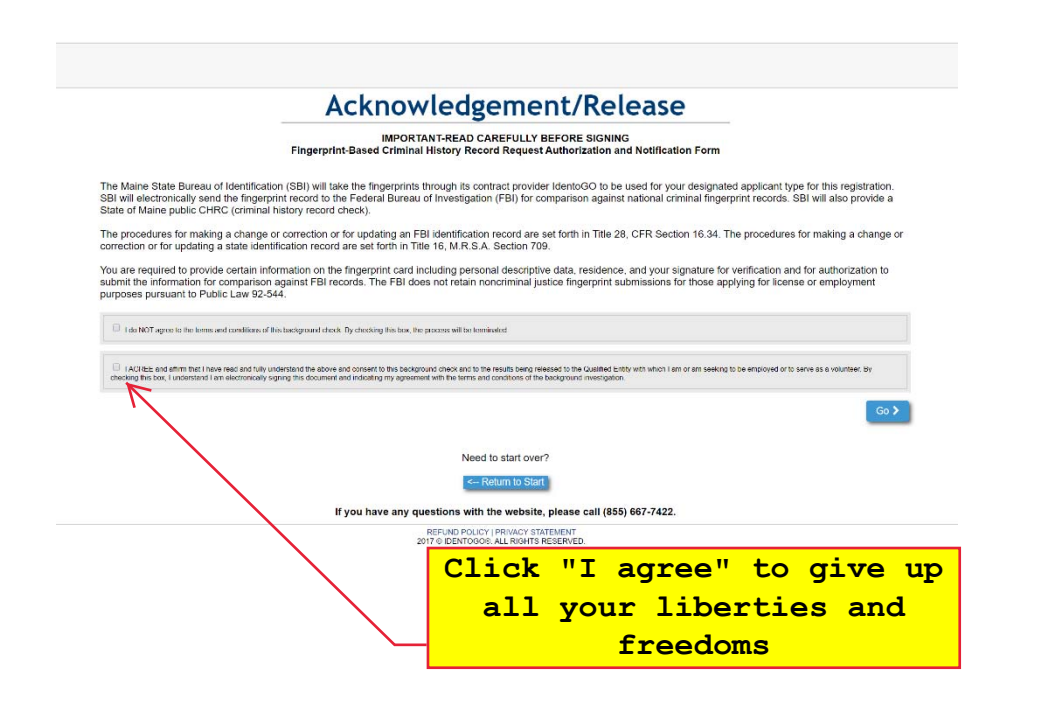

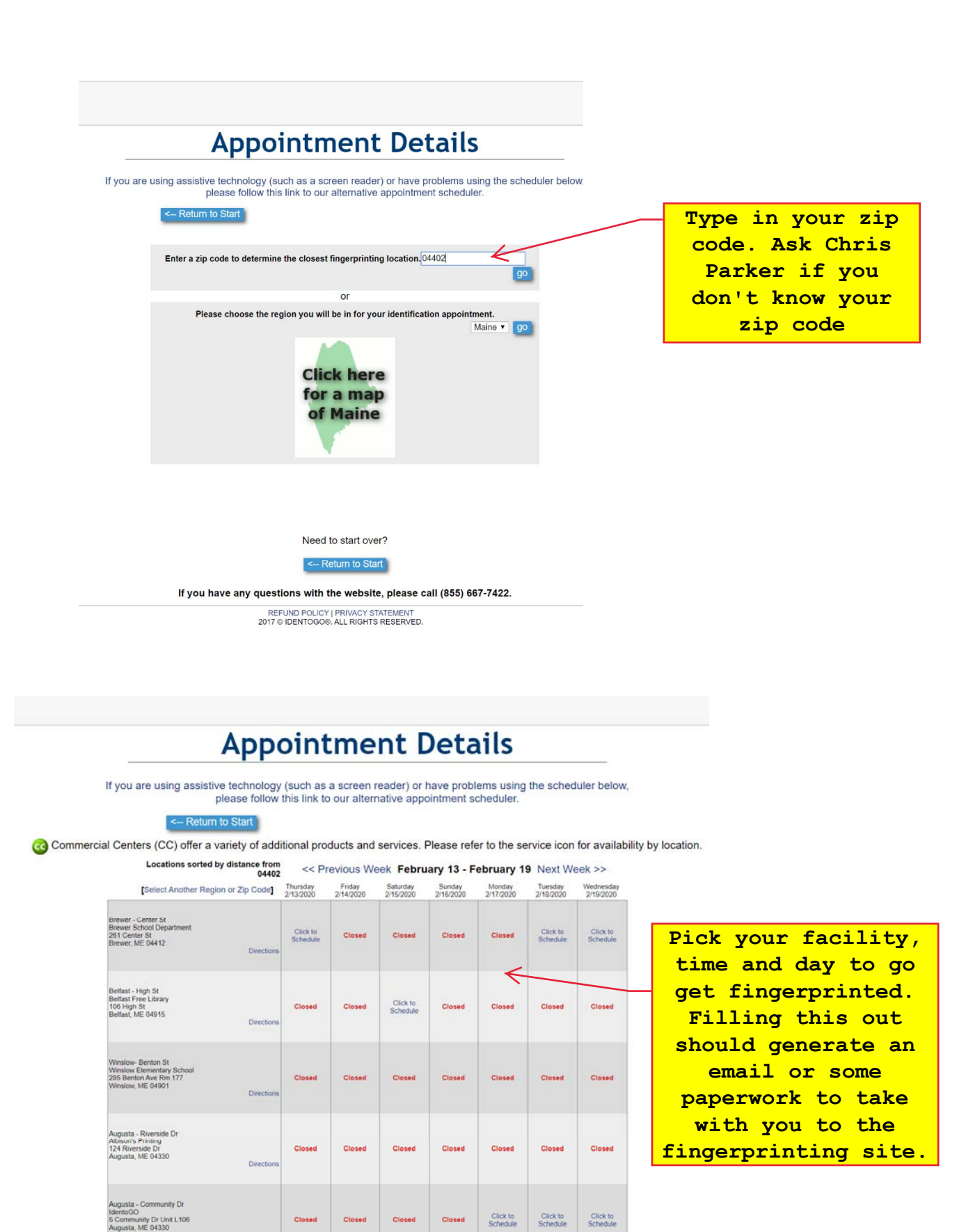

Viewing Page 1 of 3 | Next

Closed

Closed

Closed

Closed

Need to start over?

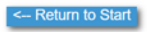

If you have any questions with the waheits places call (255) 667-7400

# Acknowledgement/Release

#### **IMPORTANT - PLEASE READ CAREFULLY BEFORE SIGNING**

The Maine Department of Education (MDOE) requires that applicants for an MDOE occupational credential be fingerprinted so that a criminal history record information check can be conducted. 20-A M.R.S.A. § 6103. The FBI fingerprint card (FD-258) used for this purpose is a record of MDOE that will be kept and maintained for MDOE by the Maine State Bureau of Identification (SBI). SBI will take the fingerprints through its contract provider IdentoGO and keep the fingerprint (FP) record digitally separate and apart from fingerprints taken for criminal justice purposes. Initially, and thereafter only at the request of MDOE, SBI will electronically send the fingerprint record to the Federal Bureau of Investigation (FBI) for comparison against national criminal fingerprint records.

The procedures for making a change or correction or for updating an FBI identification record are set forth in Title 28, CFR Section 16.34. The procedures for making a change or correction or for updating a state identification record are set forth in Title 16, M.R.S.A. Section 709.

You are required to provide certain information on the fingerprint card including personal descriptive data, residence, social security number, and your signature for verification and for authorization to submit the information for comparison against FBI records. The FBI does not retain noncriminal justice fingerprint submissions for those applying for license or employment purposes pursuant to Public Law 92-544.

Your social security number is required to keep records accurate because other people may have the same name and date of birth. See, Privacy Act of 1974 (Public Law 93-579). Federal Executive Order 9397 requests federal agencies to use this number to help identify individuals in agency records. MDCE requests this number for the same reason, Applications cannot be processed without it. The only use to which the number is used is to locate a record or to assure that a person and a record match.

| I do NOT agree to provide the information requested for the stated limited purposes. |
|--------------------------------------------------------------------------------------|
| I agree to provide the information requested for the stated limited purposes.        |
| Go                                                                                   |
|                                                                                      |
| Need to start over?                                                                  |
|                                                                                      |
| REFUND POLICY   PRIVACY STATEMENT                                                    |
| 2017 © IDENTOGO®, ALL RIGHTS RESERVED.                                               |
|                                                                                      |
| Click "I agree" again.                                                               |
| not quite.                                                                           |
| <u> </u>                                                                             |

| ne Ist Name * Ist Name * Ist Name * Ist Name Iling Address Direction  It City * City * | Middle Name Middle Name ame *                                                                                                    | Last Name *                                                                                                    | Add Alia                                                                                                    | Suffix V<br>Suffix V<br>Suffix V<br>Suffix V<br>Suffix V                                                                                                    |               | fill out<br>electronically<br>Some fields ar<br>must fills. My<br>advice, if the<br>field is not<br>required to be                                                                                                    |
|----------------------------------------------------------------------------------------|----------------------------------------------------------------------------------------------------|----------------------------------------------------------------------------------------------------|----------------------------------------------------------------------------------------------------|----------------------------------------------------------------------------------------------------|---------------|----------------------------------------------------------------------------------------------------|
| Is or Maiden Name Is or Maiden Name Iing Address Direction  City*                      | Middle Name Middle Name ame *                                                                                                    | Last Name *                                                                                                    | Add Alia                                                                                                    | Suffix  Suffix  suffix  suffix suffix  suffix  suffix  suffix  suffix |               | electronically<br>Some fields ar<br>must fills. My<br>advice, if the<br>field is not<br>required to be<br>filled in don                                                                                                    |
| Iing Address                                                                           | Middle Name                                                                                                    | Last Name                                                                                                    | Add Alia                                                                                                    | Suffix<br>T<br>as (up to 5)                                                                                                    |               | Some fields ar<br>must fills. My<br>advice, if the<br>field is not<br>required to be<br>filled in don                                                                                                    |
| Ing Address                                                                            | Middle Name                                                                                                    | Last Name                                                                                                    | Add Alia                                                                                                    | suffix<br>▼<br>as (up to 5)                                                                                                    |               | must fills. M<br>advice, if the<br>field is not<br>required to be<br>filled in don                                                                                                    |
| Iing Address                                                                           | Middle Name                                                                                                    | Last Name                                                                                                    | Add Alia                                                                                                    | suffix<br>▼<br>as (up to 5)                                                                                                    |               | advice, if the<br>field is not<br>required to be<br>filled in dep                                                                                                    |
| ling Address Direction T City*                                                         | ame *                                                                                                    |                                                                                                    | Add Alia                                                                                                    | ▼<br>as (up to 5)                                                                                                    |               | field is not<br>required to be                                                                                                    |
| ling Address                                                                           | ame *                                                                                                    |                                                                                                    | Add Alia                                                                                                    | as (up to 5)                                                                                                    |               | required to be                                                                                                    |
| Iing Address                                                                           | ame *                                                                                                    |                                                                                                    |                                                                                                    |                                                                                                    |               | filled in den                                                                                                    |
| Direction Street N                                                                     | ame *                                                                                                    |                                                                                                    |                                                                                                    |                                                                                                    |               |                                                                                                    |
| V City*                                                                                |                                                                                                    |                                                                                                    |                                                                                                    |                                                                                                    |               | fill in the new                                                                                                    |
| ▼ City*                                                                                |                                                                                                    |                                                                                                    |                                                                                                    |                                                                                                    |               | fill in the ho                                                                                                    |
| ▼ City*                                                                                |                                                                                                    |                                                                                                    |                                                                                                    |                                                                                                    |               | required field                                                                                                    |
| ▼ City*                                                                                | C1                                                                                                    |                                                                                                    |                                                                                                    | 0-4-4                                                                                                    |               |                                                                                                    |
|                                                                                        | st                                                                                                    | die "                                                                                                    | ▼ 2ip C                                                                                                    | Code *                                                                                                    |               |                                                                                                    |
|                                                                                        |                                                                                                    |                                                                                                    |                                                                                                    |                                                                                                    |               |                                                                                                    |
| ontact                                                                                 | ot phone number. Th                                                                                                    | o phono number wi                                                                                                    | ill be used to                                                                                                    |                                                                                                    |               |                                                                                                    |
| ere is important inform                                                                | ation we need to com                                                                                                    | imunicate regarding                                                                                                    | g your appoir                                                                                                    | ntment. We                                                                                                    |               |                                                                                                    |
| Phone                                                                                  | 1 Type * Phone 2                                                                                                    |                                                                                                    | Phone 21                                                                                                    | Туре                                                                                                    |               |                                                                                                    |
|                                                                                        | <b>•</b>                                                                                                    | #-#####                                                                                                    |                                                                                                    | •                                                                                                    |               |                                                                                                    |
|                                                                                        | Confirm                                                                                                    | Email                                                                                                    |                                                                                                    |                                                                                                    |               |                                                                                                    |
| Method Preferred Cont                                                                  | act Time Contact                                                                                                    | Notes/Instructions                                                                                                    |                                                                                                    |                                                                                                    |               |                                                                                                    |
| ▼                                                                                      | ▼                                                                                                    |                                                                                                    |                                                                                                    |                                                                                                    |               |                                                                                                    |
| mographic Data                                                                         | Height *                                                                                                    | Weight *                                                                                                    | Race *                                                                                                    |                                                                                                    |               |                                                                                                    |
|                                                                                        | ▼ft. ▼                                                                                                    | 'in.                                                                                                    |                                                                                                    | ¥                                                                                                    |               |                                                                                                    |
| Eye Color *     T                                                                      | Place of Birth *                                                                                                    |                                                                                                    | ▼                                                                                                    |                                                                                                    |               |                                                                                                    |
|                                                                                        | Social Security Numb                                                                                                    | er*                                                                                                    |                                                                                                    |                                                                                                    |               |                                                                                                    |
| ployer Information                                                                     |                                                                                                    |                                                                                                    |                                                                                                    | -                                                                                                    |               |                                                                                                    |
|                                                                                        |                                                                                                    | En                                                                                                    | nployer Phone                                                                                                    |                                                                                                    | _             |                                                                                                    |
| $\mathbf{i}$                                                                           |                                                                                                    |                                                                                                    |                                                                                                    |                                                                                                    |               | Do not fill out                                                                                                    |
| Direction Street Name                                                                  |                                                                                                    | Apt/Unit #                                                                                                    |                                                                                                    |                                                                                                    |               | this section.                                                                                                    |
| E                                                                                      | wer City                                                                                                    | molover State                                                                                                    | E                                                                                                    | plover Zip                                                                                                    |               | This does not                                                                                                    |
| ES V                                                                                   |                                                                                                    | mpioyer oraid                                                                                                    | ▼ _                                                                                                    | proyer zip                                                                                                    |               | apply to                                                                                                    |
| ontact Name                                                                            |                                                                                                    |                                                                                                    |                                                                                                    |                                                                                                    |               | appry co                                                                                                    |
| rst Name                                                                               | Middle Name                                                                                                    | Last Name                                                                                                    | S                                                                                                    | Suffix.                                                                                                    |               | sports                                                                                                    |
|                                                                                        |                                                                                                    |                                                                                                    |                                                                                                    | 4                                                                                                    | L             | OTTICIAIS.                                                                                                    |
| -                                                                                      |                                                                                                    |                                                                                                    |                                                                                                    |                                                                                                    |               |                                                                                                    |
|                                                                                        |                                                                                                    |                                                                                                    |                                                                                                    |                                                                                                    |               |                                                                                                    |
| fter You Have Entere                                                                   | d All Required Infor                                                                                                    | mation>                                                                                                    | Send Informa                                                                                                    | ation                                                                                                    |               |                                                                                                    |
|                                                                                        |                                                                                                    |                                                                                                    |                                                                                                    |                                                                                                    |               |                                                                                                    |
|                                                                                        | ontact         you enter a valid contart inform         ere is important inform         share your phone numl         Phone         lethod       Preferred Cont         mail me educational materials, s         nographic Data         DD/YYY)*       Gender*         Eye Color*         Ployer Information         Direction       Sizet Name         ES       Emplo         Fter You Have Entered | ontact         You enter a valid contact phone number. There is important information we need to compliance your phone numbers.         Phone 1 Type *         Phone 1 Type *         Phone 1 Type *         Phone 1 Type *         Phone 1 Type *         Phone 1 Type *         Phone 1 Type *         Phone 1 Type *         Phone 2         Phone 2 | ontact   You enter a valid contact phone number. The phone number we red to communicate regarding share your phone numbers.   Phone 1 Type *   Phone 1 Type *   Phone 2   Phone 1 Type *   Phone 2   Phone 1 Type *   Phone 2   Phone 1 Type *   Phone 2   Phone 1 Type *   Phone 2   Phone 1 Type *   Phone 2   Phone 1 Type *   Phone 2   Phone 1 Type *   Phone 2   Phone 1 Type *   Phone 2   Phone 1 Type *   Phone 2   Phone 1 Type *   Contact Notes/Instructions   main me educational materials, special offers and information about other IdentoGO prodention   Phone 1 Type *   Phone 2   Phone 1 Type *   Perferred Contact Time   Contact Notes/Instructions   phone numbers   Phone 1 Type *   Phone 1 Type * </td <td>ontact         you enter a valid contact phone number. The phone number will be used to serve is important information we need to communicate regarding your appositions your phone numbers.         Phone 1 Type*       Phone 2         Phone 1 Type*       Phone 2         Preferred Contact Time       Contact Noles/Instructions         mail me educational materials, special offers and information about other IdentoGO products and services         nographic Data         DOVYYY)*       Gender*         Piece Offer*       Place of Bith *         Social Security Number*         Piece Name       Apt/Unit*         Imployer Information       Employer Close*         Direction       Employer Close*         Imployer Close*       Imployer State         Imployer Close*       Imployer State         Imployer Close*       Imployer State         Imployer Close*       Imployer State         Imployer Close*       Send Information         Imployer Close*       Send Information         Imployer Close*       Send Information         Imployer Close*       Send Information</td> <td><form></form></td> <td>Antal          where a valid contact phone number. The phone number will be used to contact one subscription on the subscription of the subscription of the s</td> | ontact         you enter a valid contact phone number. The phone number will be used to serve is important information we need to communicate regarding your appositions your phone numbers.         Phone 1 Type*       Phone 2         Phone 1 Type*       Phone 2         Preferred Contact Time       Contact Noles/Instructions         mail me educational materials, special offers and information about other IdentoGO products and services         nographic Data         DOVYYY)*       Gender*         Piece Offer*       Place of Bith *         Social Security Number*         Piece Name       Apt/Unit*         Imployer Information       Employer Close*         Direction       Employer Close*         Imployer Close*       Imployer State         Imployer Close*       Imployer State         Imployer Close*       Imployer State         Imployer Close*       Imployer State         Imployer Close*       Send Information         Imployer Close*       Send Information         Imployer Close*       Send Information         Imployer Close*       Send Information                                                                                                    | <form></form> | Antal          where a valid contact phone number. The phone number will be used to contact one subscription on the subscription of the subscription of the s |

If you have any questions with the website, please call (855) 667-7422.

| About 👻                      | Maine Educators - Teaching &                            | Learning - M                                                                                       | Maine Schools 🝷                                                                                       | Testing & Accountability 👻                     | Data & Reporting 👻 🕴                                                             | Funding           |
|------------------------------|---------------------------------------------------------|----------------------------------------------------------------------------------------------------|----------------------------------------------------------------------------------------------------|------------------------------------------------|----------------------------------------------------------------------------------|-------------------|
| Home → Certif                | cation & Credentialing → Fingerprinting                 |                                                                                                    |                                                                                                    |                                                |                                                                                  |                   |
| ertification R               | Fingerpr                                                | rinting                                                                                            |                                                                                                    |                                                | APPLICATION                                                                      |                   |
| nitial Credenti              | aling                                                   |                                                                                                    |                                                                                                    |                                                | STATUS                                                                           |                   |
| Application                  | Who Must<br>Fingerprint                                 | be<br>ted                                                                                          | What do I need to be<br>Fingerprinted?                                                                |                                                | NOTICE: Processing time will<br>vary due to the cyclical nature of               | of                |
| lenewal                      | Anyone who                                              | worke for a                                                                                        | Step 1: Dr                                                                                            | wnload Complete                                | applications. Current processing<br>time is approximately 3 weeks                | g                 |
| Fingerprinting               | school distric                                          | ot that is over 18                                                                                 | and Mail ti                                                                                           | ne Application                                 | CERTIFICATION                                                                    | ST.               |
| Authority & Fo               | ms                                                      |                                                                                                    | "Don't forg                                                                                           | et to include the                              | RESOURCES                                                                        |                   |
| FAQs                         | Anyone who<br>through a sc                              | is contracted<br>hool district                                                                     | \$15.00 fee                                                                                           |                                                | Check Application Status                                                         |                   |
| What is My St                | tus Volunteers n<br>be fingerprin                       | Volunteers may be asked to                                                                         |                                                                                                    | on Approval                                    | Step by Step - Create Account                                                    |                   |
|                              | discretion of<br>district                               | the school                                                                                         | <u>Step 2</u> :Register with our<br>Fingerprinting Partner. They<br>have a processing fee of<br>\$55. |                                                | Please Note:                                                                     |                   |
|                              | If you get a l<br>fingerprinted                         | etter to be<br>I call us 2 days                                                                    |                                                                                                    |                                                | Mozilla Firefox web browser<br>Does Not Work with the<br>MEIS, please use Chrome |                   |
|                              | after being fi                                          | after being fingerprinted                                                                          |                                                                                                    | Visit IdentoGO                                 |                                                                                  |                   |
|                              |                                                         |                                                                                                    |                                                                                                    | oGO will provide<br>n ID and<br>on, be sure to |                                                                                  |                   |
|                              | How often<br>be Fingerp<br>Every 5 Yea<br>have been c   | do I need to<br>rinted?<br>rs, unless you<br>ontinuously                                           | Where do<br>Fingerpri                                                                                 | n I get my<br>nts?<br>wroved IdentoGO          |                                                                                  |                   |
|                              | employed by<br>in Maine or i<br>has lapsed r<br>months. | **Coaches and Substitute<br>fingerprinted every 5 years<br>regardless of continuous<br>employment. |                                                                                                    | te Applicants: You<br>e specific location      |                                                                                  |                   |
|                              | **Coaches a<br>Teachers m                               |                                                                                                    |                                                                                                    | with                                           |                                                                                  |                   |
|                              | fingerprinted<br>regardless o<br>employment             |                                                                                                    |                                                                                                    | ntoGO                                          |                                                                                  |                   |
|                              |                                                         | What is the Fingerprine You will ne last name                                                      | ne status of my<br>nts?<br>ed to provide your<br>and last 4 digits of                                 |                                                |                                                                                  |                   |
|                              | your Social S<br>Number.                                |                                                                                                    | I Security                                                                                            |                                                | After sever                                                                      | al                |
|                              |                                                         |                                                                                                    |                                                                                                    |                                                | should get                                                                       | not               |
|                              |                                                         | Check F                                                                                            | ingerprint Status                                                                                     |                                                | that your                                                                        | : ba              |
|                              |                                                         |                                                                                                    |                                                                                                    |                                                | check is co                                                                      | ompl              |
|                              |                                                         |                                                                                                    |                                                                                                    |                                                | you do, clie                                                                     | <mark>ck</mark> h |
|                              |                                                         |                                                                                                    |                                                                                                    |                                                | your info                                                                        | rma               |
|                              |                                                         |                                                                                                    |                                                                                                    |                                                | print the re                                                                     | esul              |
| nce yo                       | u can print your sto                                    | atus, plea                                                                                         | ise email i <sup>.</sup>                                                                              | t to me.                                       | Send that p                                                                      | age               |
| steve@herrickandsalsburv.com |                                                         |                                                                                                    |                                                                                                    |                                                | you will l                                                                       | be r              |
|                              |                                                         |                                                                                                    |                                                                                                    |                                                | assignments                                                                      | . W               |

not

be able to assign you games until we have this form.